# 【目次】

ハイローオーストラリア 口座開設手順 ・・・2
ハイローオーストラリア 入金手順 ・・・7

### 【ハイローオーストラリア 口座開設手順】

1、ハイローオーストラリアの口座を開設するにあたって、有効期限内の正式な身分証明書が必要ですので、 運転免許証・パスポート・マイナンバーカードのいずれか1点を事前に準備します。

この書類をアップロードする際、ウェブカメラまたは携帯電話のカメラで撮影または、事前に画像ファイルを 準備の、いずれかの方法を選択できます。事前に画像ファイルを準備する場合は、ファイル形式はJPG、 HEIC、PNGのいずれかで、8MB以内のサイズで準備してください。

2、下記の口座開設用のURLにアクセスします。

注意) URLを右クリックして「新しいタブで開く」を選んでアクセスしてください。

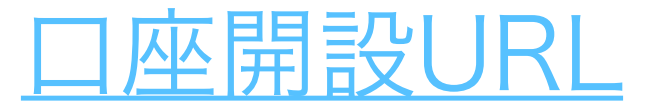

3、以下の赤枠の部分に、ご自身の情報を正確に入力します。

注意)

- ・登録後の変更はできません。
- ・身分証明書の情報と相違がある場合、本人確認が承認されませんので、必ず正しい情報を入力してください。
- ・パスワードは口座へログインする際に必要ですので、忘れないようにメモ帳などに控えておきましょう。

全て入力したら「次へ」をクリックします。

| 新規口座開設                         |                         |        |  |  |  |
|--------------------------------|-------------------------|--------|--|--|--|
| 1. お客様基本情報 2. 追加情報 3. 本人確認     |                         |        |  |  |  |
|                                |                         |        |  |  |  |
|                                | 姓 (漢字)                  | 名 (漢字) |  |  |  |
|                                | 15                      | ·-     |  |  |  |
|                                | 姓 (力 <del>)</del>       | ዳ (カナ) |  |  |  |
|                                | MJ\$W7                  |        |  |  |  |
|                                | メールアドレス                 | パスワード  |  |  |  |
|                                | n a revi tanàn Manusian | ······ |  |  |  |
| 6文字以上で英数字の両方が必須です           次へ |                         |        |  |  |  |

4、以下の赤枠の部分に、ご自身の情報を正確に入力します。

携帯電話番号の欄は、+81のあとに、先頭の0を除いて入力します。 例)09011112222 の場合、+81 9011112222 と入力します。

全て入力したら「全ての法的書類を」の部分をクリックして、契約条件の内容を十分理解したうえで、チェッ クボックスにチェックをして「次へ」をクリックします。

| 1. お客様基本情報 2. 追加情報 3. 本人確認                                                            |                  |               |  |  |  |
|---------------------------------------------------------------------------------------|------------------|---------------|--|--|--|
|                                                                                       |                  |               |  |  |  |
|                                                                                       | 郵便番号<br>Elocotic | 部道府県<br>■ • • |  |  |  |
|                                                                                       | 市区 • 郡町村名        | 町・字名<br>      |  |  |  |
|                                                                                       | 丁目・番地            |               |  |  |  |
|                                                                                       | 生年月日             | 携帯電話番号        |  |  |  |
| <ul> <li>○ ★ +81 Line 2 - 40-5</li> <li>○ ★ 2 - 055的書類を十分理解したうえで、同意・承諾します。</li> </ul> |                  |               |  |  |  |
|                                                                                       |                  |               |  |  |  |

5、「次へ」をクリックします。

|      | ୰⋵╨∽⊥୲ℸѦؾӆ⋺ӿ៹៹                       | -→unu+⊥.、                     |       |
|------|--------------------------------------|-------------------------------|-------|
|      | 本人確認につい                              | Nζ                            |       |
|      | 取引するには、本人確認が必                        | 要です。                          |       |
| 運転免討 |                                      |                               | パーカード |
|      | ✓ お客様を犯罪から ✓ システム乱用を<br>お守りするため 防ぐため | <ul> <li>✓ コンフライアンス</li></ul> |       |
| 選択す  | 本人確認書類の確認作業は数分で完了します。                | <b>2</b> ~                    | 訳する   |

6、事前に準備した身分証明書の枠内の「選択する」をクリックします。

| ✓ 1.83              | 客株基本情報 🗸 2. 追加情報      | 3.本人確認     |
|---------------------|-----------------------|------------|
|                     |                       |            |
| お客様                 | <b>美の本人確認書類を1点ご提</b>  | 出下さい       |
|                     | 限内の正式な身分証明書のみが審査対象に   | こなります。     |
| 運転免許証               | パスポート                 | マイナンバーカード  |
|                     |                       |            |
| 選択する                | 選択する                  | 選択する       |
| スマホでの確認作業はより簡単です。今ま | でご入力頂いた情報は保存されており、安全に | スマホヘ転送できます |

7、ご希望のアップロード方法をクリックします。

| ✔ 1. お客様基本情報                                                                                                    | ✓ 2. 追加情報 | 3.本人確認                          |
|----------------------------------------------------------------------------------------------------|-----------|---------------------------------|
|                                                                                                    |           | マップロード方法を選択下さい                  |
| <ul> <li>・氏名が鮮明に判読できるファイルであること</li> <li>・ 生年月日が鮮明に判読できるファイルであること</li> <li>・ 運転免許証番号が鮮明に判読できるファイルであること</li> <li>・ カラー原本のみをお受けし、白黒画像はお受けできません</li> <li>・ 書類の四隅がすべて含まれており、一部でも隠された<br/>ファイルはお受けできません</li> </ul> |           | ウェブカメラ<br>ファイルをアップロードする<br>携帯電話 |

8、身分証明書をアップロードして「本人確認書類を提出する」をクリックします。

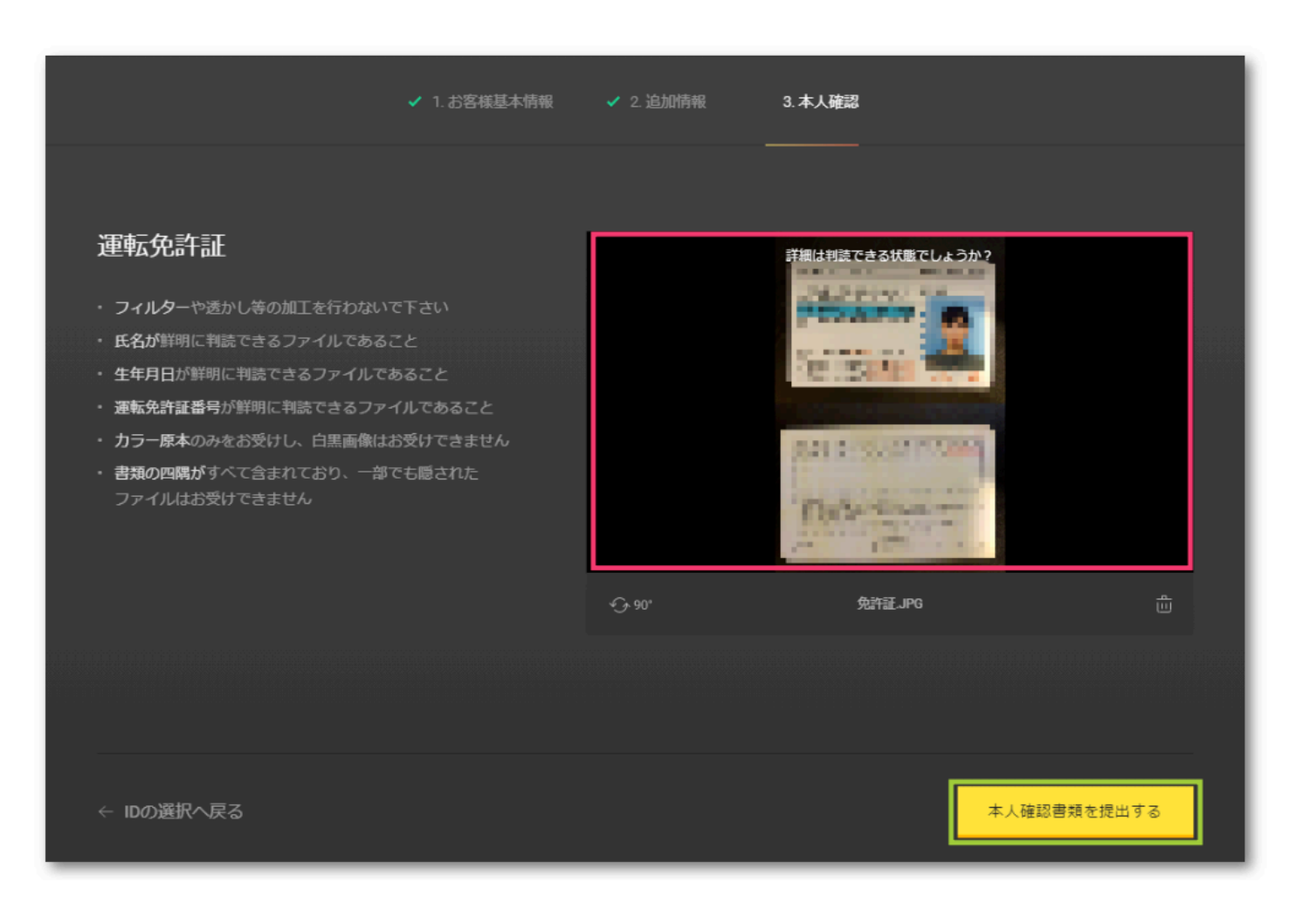

9、本人確認書類の分析が始まりますので、完了するまで待ちます。

| 本人確認書類を分析中                                      | 109    |
|-------------------------------------------------|--------|
| 約5分程かかることもあります。                                 |        |
|                                                 |        |
| プラウザーを更新しないようにお願いします。                           |        |
| ¥5,000                                          |        |
| 審査結果をこちらのメールー ー・・・・・・・・・・・・・・・・・・・・・・にお伝えいたします。 | 了解しました |
|                                                 |        |

10、以下の画面が表示されることを確認して「取引を開始する」をクリックします。

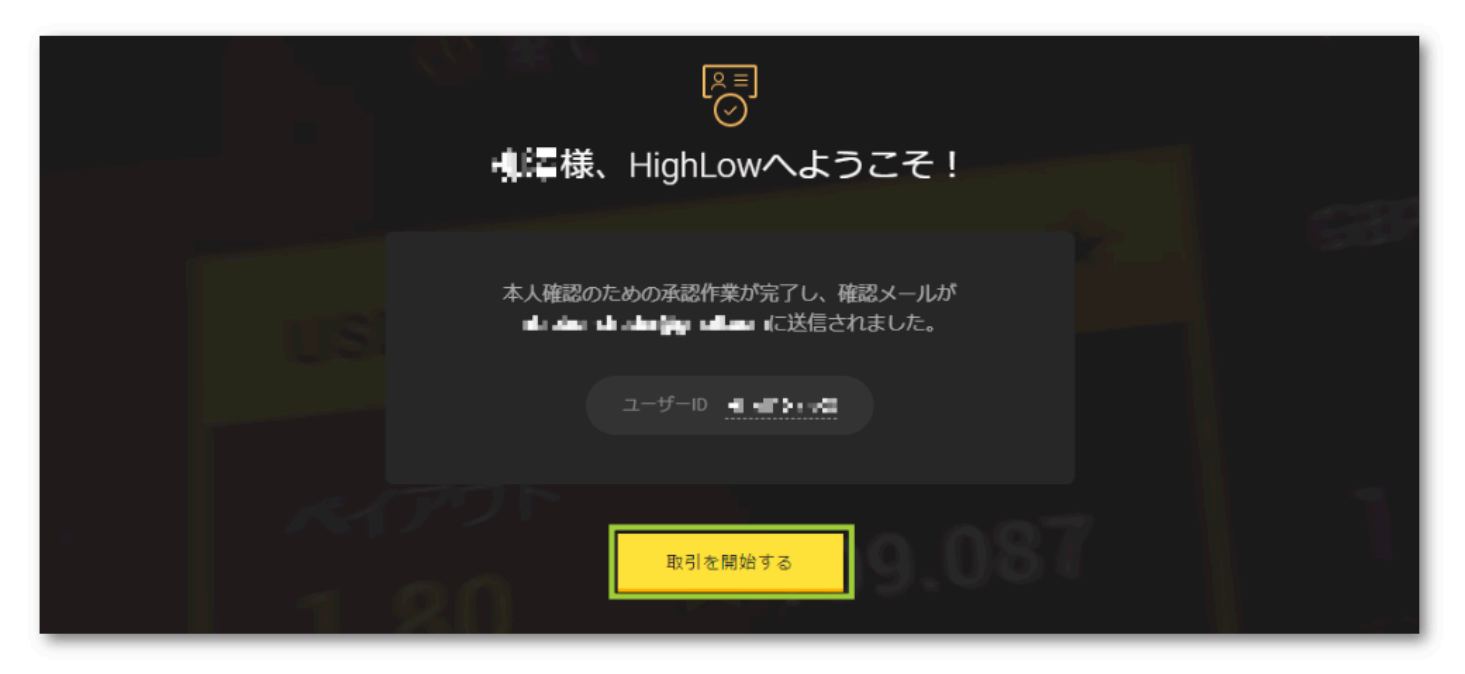

11、ハイローオーストラリアから、以下のメールが送られてくることを確認します。

| HighLow Accounts           | 🃭 様、おめでとうございます!本人確認が完了しました。<br>- 本人確認が完了しました。後は、入金を行えばお取引可能です この:                                                                                                    |
|----------------------------|----------------------------------------------------------------------------------------------------|
| 🗆 🛧 Handara (              | THE TRANSPORTER AND A DEC. W. ORTHONY CONTRACT, A DOMESTIC CONTRACTOR MANAGEMENT MANAGEMENT.                                                                                                    |
| 📋 🏠 Stando II (1997) - Sta | NALL NEW CONTROL CONTROL CONTROL CONTROL CONTROL CONTROL CONTROL AND AND A DOUBLE CONTROL CONTROL OF A DOUBLE CONTROL CONTROL CONT |

| 3 0 î û 0 % d = :                                  |                                                                                                    |
|----------------------------------------------------|----------------------------------------------------------------------------------------------------|
| 『脣様、おめでとうございます!本人確認が完了しました。                        | 受信トレイ×                                                                                                    |
| ighLow Accounts ⊲accounts@highlow.com><br>o ⊟分   ∗ |                                                                                                    |
|                                                    | このメールを訴めない場合は、 <u>ウェブに</u> てご確認ください                                                                                   |
|                                                    |                                                                                                    |
|                                                    | ✓ 本人確認完了                                                                                                    |
|                                                    | ユーザーID: I MINNIN                                                                                                    |
|                                                    | 一様、取引口座開設が承認されました。                                                                                                    |
|                                                    | 本人確認作業が完了しましたので、お取引をお楽しみいただけます。<br>お取引の前に、ご利用の取引口座に資金を入金していただく必要があります。<br>ログインしていただき、 <mark>ご入金のお手続きを</mark> 行ってください。 |
|                                                    | 入金する                                                                                                    |
|                                                    |                                                                                                    |

## 【ハイローオーストラリア入金手順】

1、取引画面の右上にある「メニュー」をクリックします。

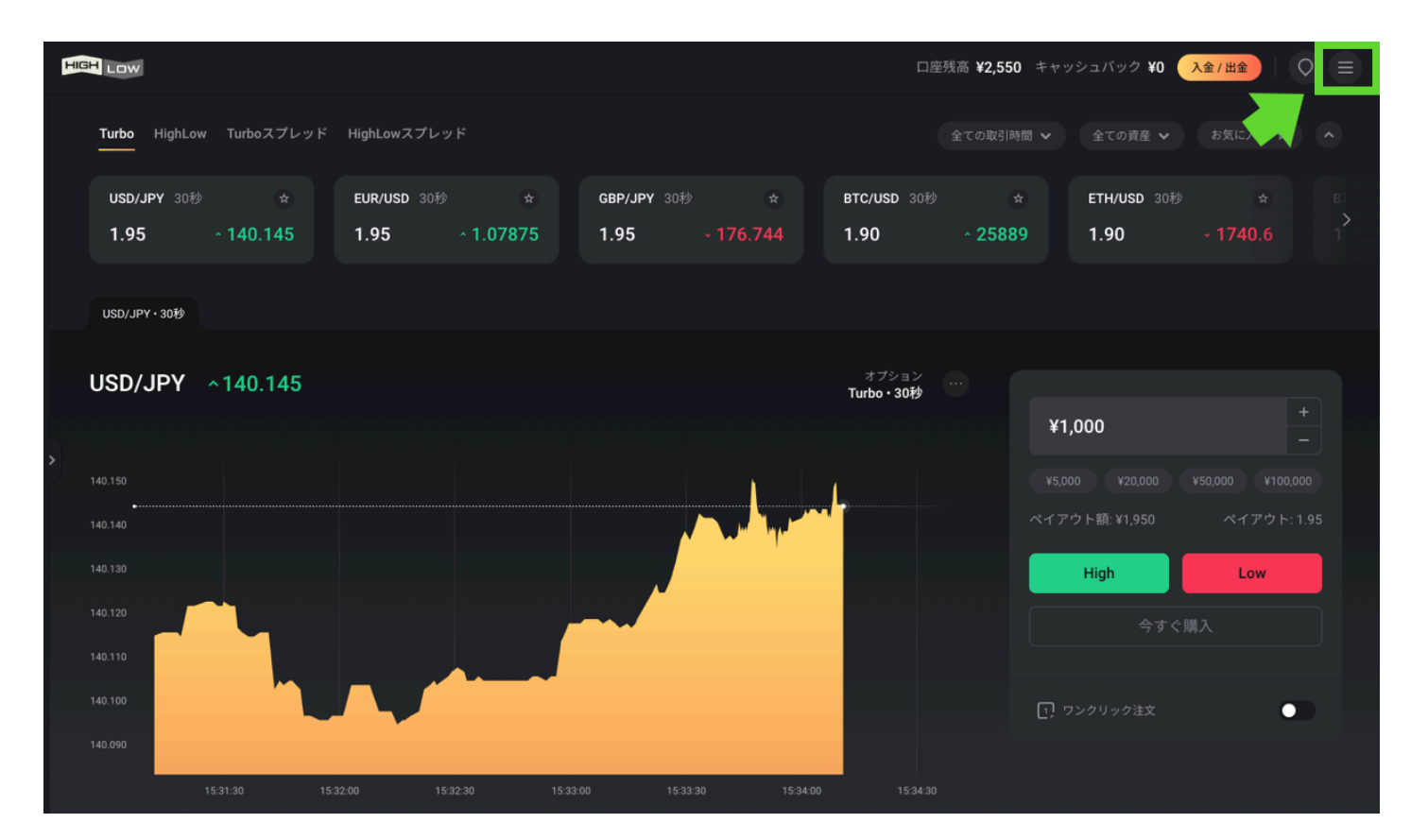

2、「入金/出金」をクリックします。

| HIGH LOW                        |                |                | 口座残高 <b>¥2,550</b> | キャッシュバック ¥ | 20 入金/出金 〇 🗙       |
|---------------------------------|----------------|----------------|--------------------|------------|--------------------|
| <b>Turbo</b> HighLow Turboスプレッド |                |                |                    |            |                    |
| USD/JPY 30秒 ☆                   | EUR/USD 30秒 📩  | GBP/JPY 30秒 👌  | BTC/USD 30秒 s      |            | 管理画面<br>入金/出金      |
| 1.95 ^ 140.159                  | 1.95 ~ 1.07874 | 1.95 ^ 176.755 | 1.90 ÷ 2589.       | 5          | 取引履歴<br>口座詳細       |
| USD/JPY • 30秒                   |                |                |                    |            |                    |
| USD/JPY ^140.159                |                |                | オプション<br>Turbo・30秒 |            | ₩₩−► <b>▼</b>      |
|                                 |                |                |                    | ¥1,000     | V4.1.9 (353) *     |
|                                 |                | _              |                    |            | 0 ¥50,000 ¥100,000 |
|                                 |                |                |                    |            |                    |
|                                 |                |                |                    | High       | Low                |
|                                 |                |                |                    | <b></b>    | すぐ購入               |
| 140.110                         |                |                |                    |            |                    |

3、ご希望の入金方法をクリックします。

| 管理画面       | お客様情報 | 入金 / 出金    | 取引履歴   | お知らせ  | 設定 |  |  |
|------------|-------|------------|--------|-------|----|--|--|
|            |       |            |        |       |    |  |  |
| 入金         | 入金    | 方法を以下よりこ   | 選択下さい。 |       |    |  |  |
| 出金<br>銀行情報 | Г     | <b>∕ ≜</b> | 銀行入金   |       |    |  |  |
|            | Ē     |            | クレジットカ | H - K |    |  |  |
|            |       |            |        |       |    |  |  |

#### 4、3の手順で銀行振込を選択した場合

以下の画面を確認して、銀行振込を行います。

| 入金         | 入金方法を以下よりご選択下さい。                             |                                                                                                    |
|------------|----------------------------------------------|----------------------------------------------------------------------------------------------------|
| 出金<br>銀行情報 | 一 一 一 一 一 一 一 一 一 一 一 一 一 一 一 一 一 一 一        |                                                                                                    |
|            | 銀行窓口および、ATMからの振込詳細<br>以下の口座へと入金を行う           | i 利用可能な銀行の1つでお口座を<br>お持ちの場合は、 <b>手数料無料の</b> ご入金を<br>お楽しみください。銀行を選択すると、<br>振込先の詳細が表示されます。                                           |
|            | 受取銀行 受取人名<br>イオン銀行 ペ イリンクジヤバン (カ             | <ul> <li>●最低入金額は¥10,000</li> <li>●一日の最大入金可能額は¥100,000,000です</li> <li>ペイリンク・ジャパン(株)は、当社が日本における<br/>決済代行サービスを委託している提携先です。</li> </ul> |
|            | 支店名 口座番号<br><b>振込一号 (フリコミイチゴウ) 9132892</b>   | 銀行営業日の12:00(正午)までの入金は、通常、<br>同日の15:00までにお客様の取引口座に反映されます。<br>12:00(正午)を過ぎた場合は、翌銀行営業日に取引口座に<br>反映されます。                               |
|            | 振込人情報                                        | へ入金手数料について、当社及び<br>ペイリンク・ジャバン(株)は、ペイリンク・ジャパンの<br>銀行入金に対して手数料を譲求しません。しかしながら、<br>銀行様が独自に適用される可能性のある<br>振込手数料ポリシーには十分にご注意ください。        |
|            | 取引口座名義と同一の名義のみ入金を受け付けます<br>☑ ご自身へ銀行詳細をメールで送信 |                                                                                                    |
|            |                                              |                                                                                                    |

5、3の手順でクレジットカードを選択した場合

赤枠の欄に正確な情報を入力して「入金する」をクリックします。

| 入金         | 入金方法を以下よりご選択下さい。                                                                           |                                                                |
|------------|--------------------------------------------------------------------------------------------|----------------------------------------------------------------|
| 出金<br>銀行情報 | パエノリム とめ、ドロ シ こととJ、ド ビ ひ・3       銀行入金       クレジットカード       クレジットカード       入金額       ¥5,000 | 利用可能クレジットカード<br>VISA O III                                     |
|            | カードの種類<br>Visa <del>、</del> 入金する                                                           | ー般的な入金時のトラブル回避に役立つ、<br>よくある質問をご用意いたしました。<br><u>よくある質問を見る</u>   |
|            |                                                                                            | 最低入金額は¥5,000<br>一回の最大入金可能額は¥1,000,000<br>一日の最大入金可能額は¥3,000,000 |

赤枠の欄に正確な情報を入力して『入金する』をクリックします。

| クレジットカード入金                   | ×<br>入金額 ¥5,000                                            |
|------------------------------|------------------------------------------------------------|
| カード番号<br><br>有効期限<br>        | ・・・・・・・・・・・・・・・・・・・・・・・・・・・・・・・・・・・・・                      |
| カード所有者名<br>SSLENCRYPTION DSS | お困りですか?<br>うな入金時のトラブル回避に役立つ、<br>うる質問をご用意いたしました。<br>うる質問を見る |
|                              | 5,000<br>一回の最大入金可能額は¥1,000,000<br>一日の最大入金可能額は¥3,000,000    |

### 6、ハイローオーストラリアから以下のメールが流れてくることを確認します。

| 🗆 🕁 Hi | ghLow           | 入金完了のお知らせ、このメールを読めない場合は、ウェブにてご確認くだ                                                                                                    |
|--------|-----------------|----------------------------------------------------------------------------------------------------|
|        | dara (          | In the same first $\lambda \in C$ , there is some $\lambda$ -left, $\lambda \in C$ , where $\lambda \in C$ , there is the $\lambda \in C$ , there is                                                                                                    |
|        | والارد متبادلته | We as New York of Repairing Contraction of the second state of the second state of the |

| ghLaw <support@highlow.com></support@highlow.com> | 1. 1121 (2011 B) (                                                                                                    | (4) | 슈 | + |  |
|---------------------------------------------------|----------------------------------------------------------------------------------------------------|-----|---|---|--|
| 自分一                                               |                                                                                                    |     | ~ |   |  |
|                                                   | このメールを読めない場合は、 <u>ウェブに</u> てご確認ください                                                                                                    |     |   |   |  |
|                                                   |                                                                                                    |     |   |   |  |
|                                                   |                                                                                                    |     |   |   |  |
|                                                   | お客様の取引口座に¥100.000を                                                                                                    |     |   |   |  |
|                                                   |                                                                                                    |     |   |   |  |
|                                                   | 反映致しましたので、その旨、お知らせします。                                                                                                    |     |   |   |  |
|                                                   | 反映致しましたので、その旨、お知らせします。                                                                                                    |     |   |   |  |
| 远达人                                               | 反映致しましたので、その旨、お知らせします。                                                                                                    |     |   |   |  |
| <u></u> 远达,<br>入金参                                | <b>反映致しましたので、その旨、お知らせします。</b><br><b>・ ・ ・ ・ ・ ・ ・ ・ ・ ・ ・</b> ・ ・ ・ ・ ・ ・ ・ ・                                                                                                    |     |   |   |  |
| 振达 <i>人</i><br>入金参<br>入金日                         | 反映致しましたので、その旨、お知らせします。         ・       ・         ・       ・         ・       ・         ・       ・         ・       ・         ・       ・         ・       ・         ・       ・         ・       ・         ・       ・         ・       ・         ・       ・         ・       ・         ・       ・         ・       ・         ・       ・         ・       ・         ・       ・         ・       ・         ・       ・         ・       ・         ・       ・         ・       ・         ・       ・         ・       ・         ・       ・         ・       ・         ・       ・         ・       ・         ・       ・         ・       ・         ・       ・         ・       ・         ・       ・         ・       ・         ・       ・         ・       ・ |     |   |   |  |
| 振达刀<br>入金参<br>入金日<br>入全力                          | 反映致しましたので、その旨、お知らせします。         第2020/09/18 14:03:58         法       クレジットカード (***** 50:53) []]                                                                                                    |     |   |   |  |
| 版达人<br>入金都<br>入金日<br>入金子<br><b>入金子</b>            | 反映致しましたので、その旨、お知らせします。         ・       ・         「「」、」・・・・」         照番号       HLD10724194         時       2020/09/18 14:03:58         法       クレジットカード (***** 5053) [\$]         類       ¥100,000                                                                                                    |     |   |   |  |
| 版达人<br>入金朝<br>入金日<br>入金子                          | 反映致しましたので、その旨、お知らせします。         ・・・・・・・・・・・・・・・・・・・・・・・・・・・・・・・・・・・・                                                                                                    |     |   |   |  |